Gestão de Fornecedores ME Manual do usuário

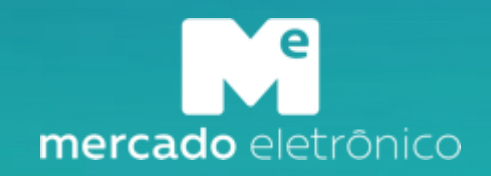

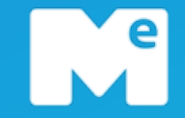

Objetivo Capacitar os usuários da plataforma a utilizar as funcionalidades da Gestão de Fornecedores do Mercado Eletrônico.

| Registro do Treinamento |                |  |  |  |
|-------------------------|----------------|--|--|--|
| Facilitador             | Raquel Andrade |  |  |  |
| Data                    | Dezembro/2021  |  |  |  |

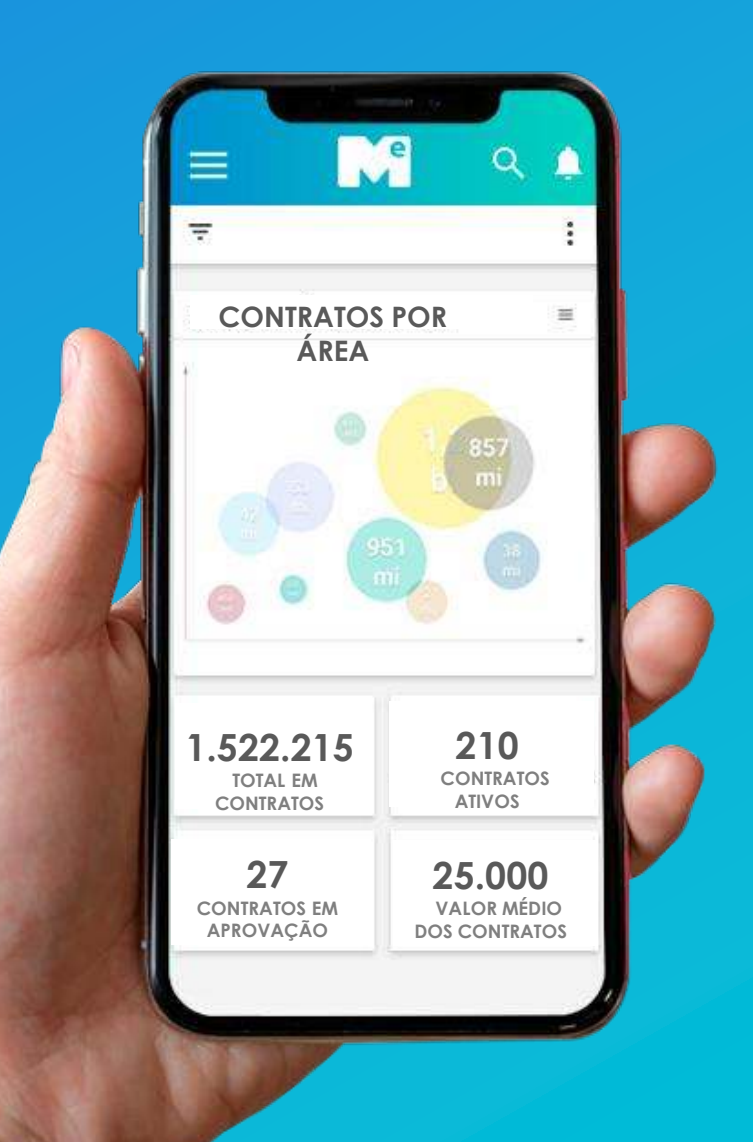

### PRÁTICAS

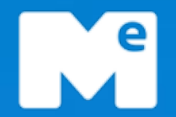

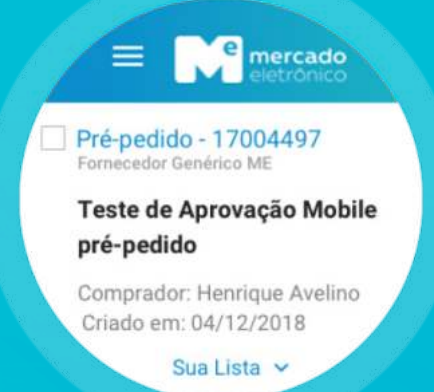

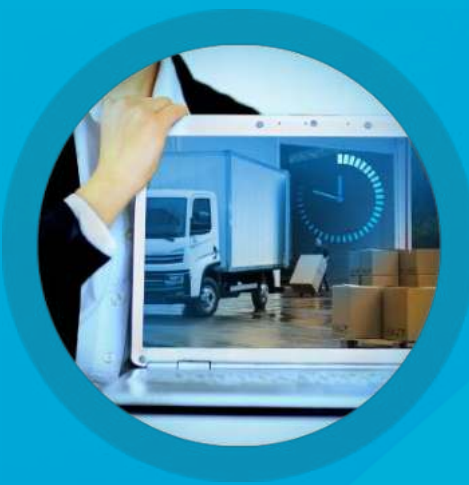

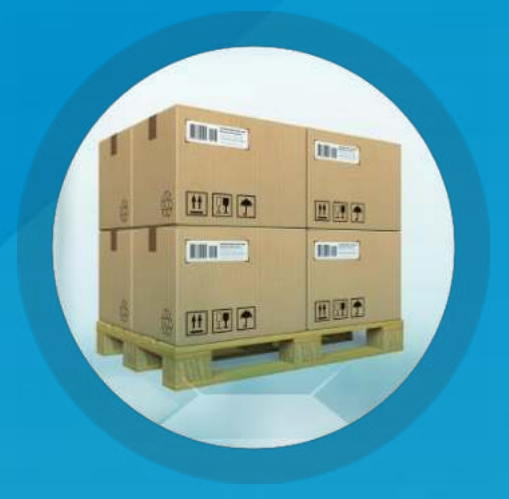

### Criação

Parametrização de Workflows, desde a solicitação, negociação e assinatura até a aprovação dos contratos

### Negociação

Negociações centralizadas em um único ambiente, trazendo mais agilidade e governança na elaboração de um contrato

### Controle

Controle dos SLAs e das datas de vigência de toda base com notificações parametrizadas para cada um dos contratos

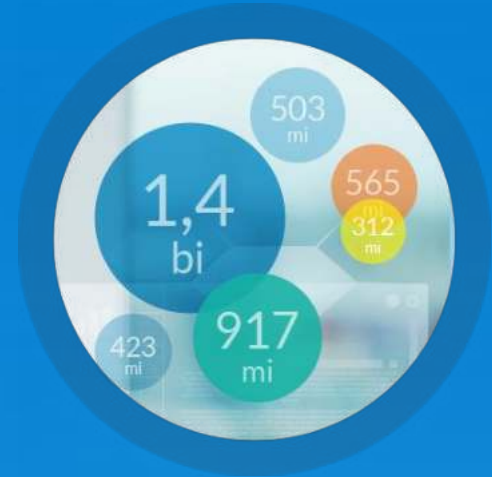

### **Analytics**

Gerenciamento estratégico e analítico de toda base de contratos, por meio de gráficos e indicadores de performance. Fácil identificação das negociações que geram mais benefícios versus as que geram mais riscos.

### Manual do Fornecedor

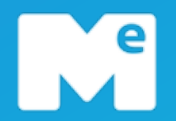

# Acesso inicial

# Cadastro de Fornecedores (Via Auto Cadastro)

Cadastro de Fornecedores (Via Convite da Samarco)

Atualização do Cadastro

## Acesso a plataforma – Primeiro acesso

Acessar o link: <u>https://samarco.miisy.com/login</u>

Para realizar o primeiro acesso a plataforma, necessário clicar sobre "Quero me cadastrar".

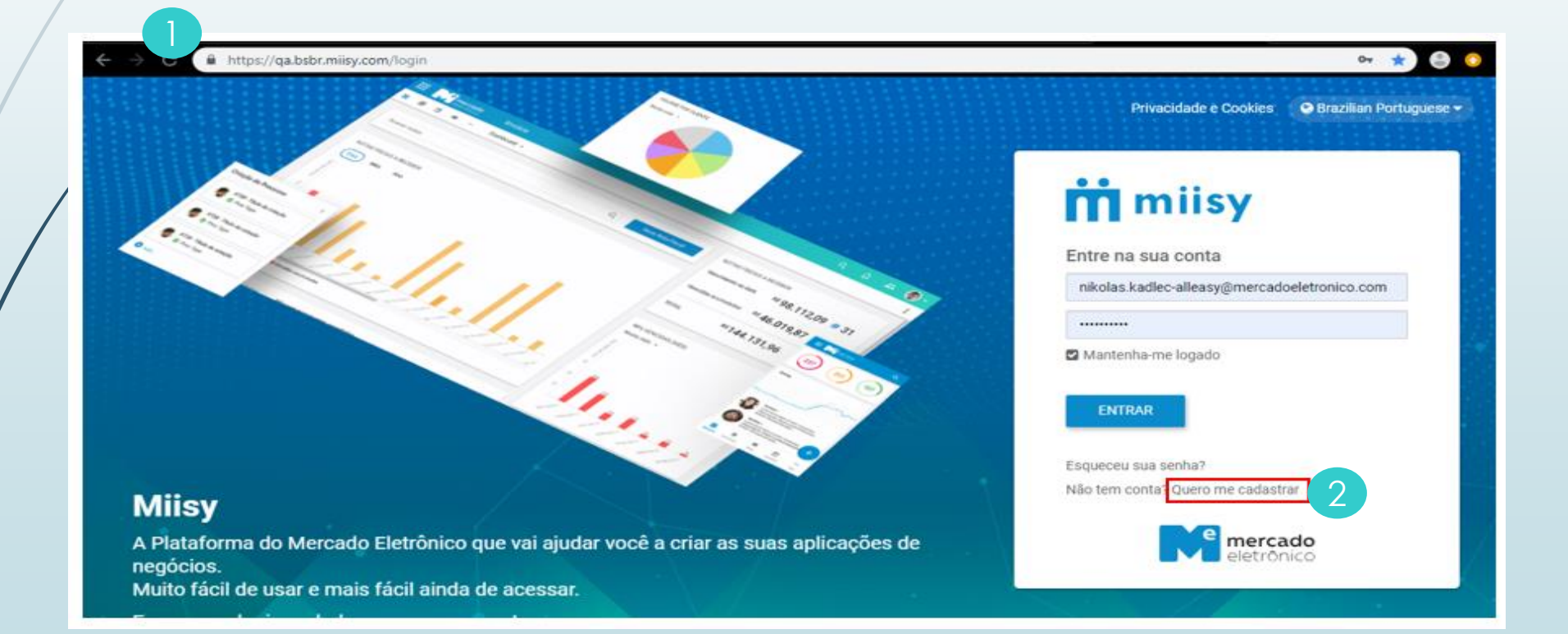

## Acesso a plataforma – Primeiro acesso

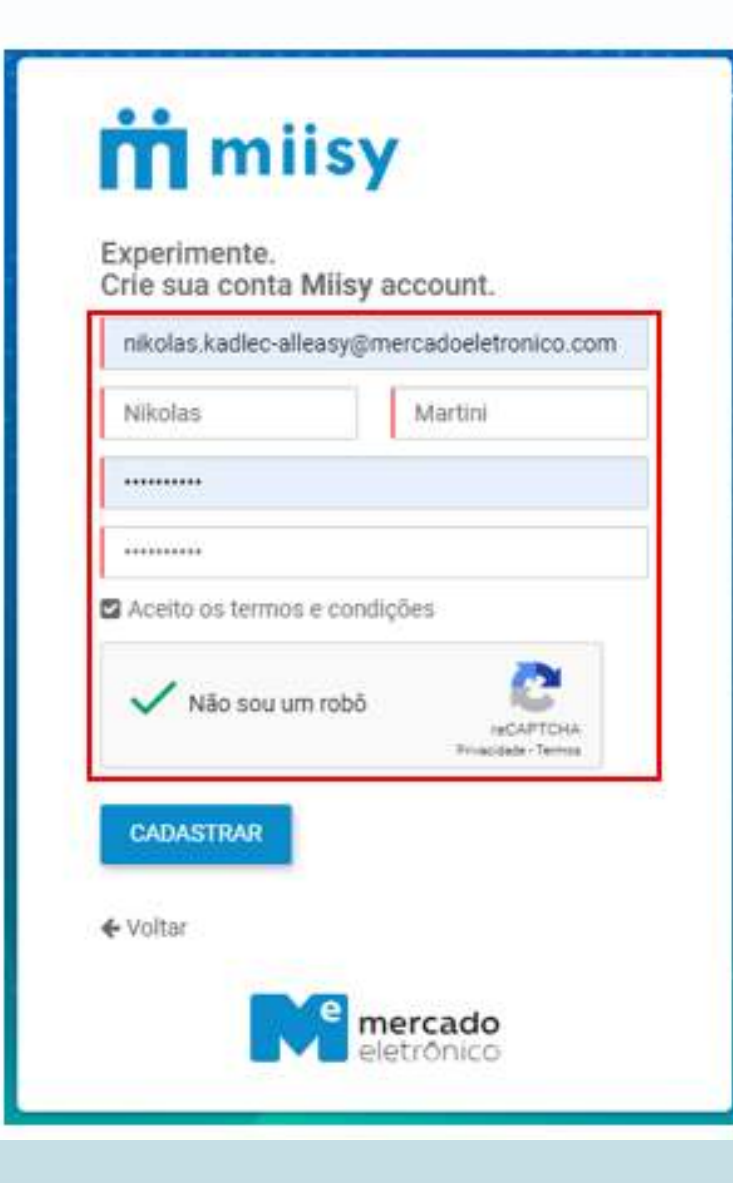

Preencher os dados corretamente e clicar sobre "Cadastrar".

Para finalizar o cadastro é necessário verificar o email recebido e "Clicar em valide sua conta"

# Acesso à plataforma – Primeiro acesso

Ao executar o Login será direcionado para Tela de "Dashboard". Essa tela apresenta um dashboard padrão para cada Grupo de Trabalho e também permite que cada usuário configure um novo dashboard com base nos filtros criados na plataforma.

OBS: Trataremos sobre criação/modificação de Dashboards no decorrer deste treinamento.

|          | SAMARCO Gestão De Fornecedores                                                                                                    |                                                                                               | Q | Q | Ċ  | Fornecedor -           |
|----------|----------------------------------------------------------------------------------------------------|-----------------------------------------------------------------------------------------------|---|---|----|------------------------|
| ຜ        | Dashboard Inicial 🗸 🐮 😆                                                                                                    |                                                                                               | 2 |   | 3  |                        |
| ₽        | Suporte ao usuário<br>Telefone: (11) 2175-3650<br>E-mail: gf@me.com.br<br>De segunda a sexta, das 08:00 às 18:00                                                                                                    |                                                                                               |   |   |    |                        |
| 89<br>11 |                                                                                                    |                                                                                               |   |   |    |                        |
| 2        | CADASTRO 1 - 5 de 93 < > 2 :                                                                                                    | Tarefas Pendentes (Cadastro)                                                                  |   |   | 1- | 5 de 52 〈 〉 <i>원</i> : |
|          | Nº Documento Fiscal: 32153625<br>Status do Cadastro: Em Processo<br>Contato Principal: Gabriela                                                                                                    | N° Documento Fiscal: 234567890<br>Status do Cadastro: Em Processo<br>Contato Principal: teste |   |   |    |                        |
|          | Image: Weight of the second second | N° Documento Fiscal: 18328240000185                                                           |   |   |    |                        |

<u>1. Menu de acesso</u>: Possível acessar (Documentos, Boards, Grupos, entre outros). OBS: Variam de acordo com perfil do usuário.

- 2. Lupa: Ao clicar sobre o ícone abre-se um pop-up que permite uma busca rápida a documentos existentes e também a criação de novos filtros
- <u>3. Notificações</u>: Ao clicar sobre o ícone é apresentado uma lista suspensa com suas últimas notificações também recebidas por e-mail.

# Acesso a plataforma – Primeiro acesso

O acesso à Tela de Documentos se faz através do menu disponível ao lado esquerdo. Após realizado o acesso teremos a tela abaixo:

| SAMARCO Gestão De For              | rnecedores |                           |                              | 2 Q Q A A Sorrecedor -               |
|------------------------------------|------------|---------------------------|------------------------------|--------------------------------------|
| Cadastro - + Novo                  |            |                           |                              | 129 resultado(s) □ 🖏 ▷ ↓₹ ⊞ 🗄        |
| FAVORITOS                          |            | 4                         |                              | 1 - 20 de 129 < > 😂 :                |
| Monitorados                        | Código ERP | ID <b>↑1</b> Razão Social | Natureza Número Do Documento | País Status Do Cadastro              |
| 🖻 Arquivados                       |            | 586 CONVENCAO DE A        | Pessoa Jurídi 00211577000142 | Brasil Cadastrado                    |
|                                    |            | 585 GEYSON GARCIA         | Pessoa Jurídi 15216817000179 | Brasil Em Processo                   |
| Análise KPI's Bloqueio/Desbloqueio |            | 584 GABRIELA BABUJI       | Pessoa Física 11431964905    | Brasil 🛑 Em Aprovação                |
| 삶 Análise Pessoa Física            |            | 583 NADIA CALDEIRA        | Pessoa Jurídi 04400472000192 | Brasil 📃 Em Aprovação                |
| analise por Categoria              |            | 580 Teste Gabriela        | Pessoa Jurídi 125145255      | Rússia 🕒 Cadastrado                  |
|                                    |            | 577 Teste País            | Pessoa Jurídi 83225799       | Alemanha 🛛 Em Aprovação              |
|                                    |            | 561 Teste Pessoa Estr     | Pessoa Jurídi 96837354       | Alemanha 🛛 Cadastrado                |
|                                    |            | 558 TESTE DESBLOQU        | Pessoa Jurídi 68949224556    | Alemanha 🔵 Cadastrado                |
|                                    |            | 556 RAYANE MACHAD         | Pessoa Física 08885750923    | Brasil 📃 Em Aprovação                |
|                                    |            | 553 LAGOA DOS GATO        | Pessoa Jurídi 08653537000162 | Brasil Cadastrado                    |
|                                    |            | 551 IURY TEIXEIRA AL      | Pessoa Jurídi 42785083000111 | Brasil Em Consulta as Bases Públicas |
|                                    |            | 550 ELUX S.S. EXPRES      | Pessoa Jurídi 61586160000744 | Brasil Em Aceite dos Termos          |
|                                    |            | 546 VALORIZE - PLAC       | Pessoa Jurídi 09129215000181 | Brasil Cadastrado                    |

<u>Criação de novos cadastros</u>: Ao clicar sobre o ícone <u>"Novo"</u> você será direcionado para Tela de Novo Cadastro. OBS: Trataremos mais sobre a Tela de Novo Cadastro nos próximos slides.

<u>Ícone Lupa</u>: Permite criar e salvar filtros novos e também realizar uma busca precisa nos documentos disponíveis.

<u>*Grid*</u>: Possível manipular as colunas da tabela de acordo com sua necessidade, basta clicar sobre o ícone ( ) indicado pela seta no canto superior direito.

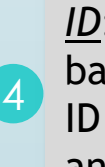

<u>ID</u>: Para acessar um documento basta clicar sobre seu respectivo ID na coluna sinalizada no slide anterior.

## Manual do Fornecedor

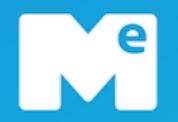

# Acesso inicial

# Cadastro de Fornecedores (Via Auto Cadastro)

Cadastro de Fornecedores (Via Convite da Samarco)

Atualização do Cadastro

# Criação de Pré Cadastro– Auto Registro Pessoa Jurídica

|   | KEY USER                       | Fornecedor                                                                     |     |   |            |
|---|--------------------------------|--------------------------------------------------------------------------------|-----|---|------------|
|   | SAMARCO Gestão De Fornecedores |                                                                                | ର ହ | ¢ | Fornecedor |
| ផ | ← 🗘 Avançar                    |                                                                                |     |   |            |
|   |                                | Pais do Fornecedor Brasil Natureză Pessoa Jurídica - BR Razão Social CNFJ CNFJ |     |   |            |
|   |                                | Contato Principal Contato Principal E-mail Contato Principal                   |     |   |            |

Botão: "AVANÇAR"

Feito todo o preenchimento, clica no botão "AVAÇAR", para dar inicio ao preenchimento do cadastro.

<u>Campos com sinalização vermelha</u>: São campos que indicam sinal de obrigatoriedade de preenchimento.

### País do Fornecedor:

Inserir o "PAÍS DO FORNECEDOR" do Fornecedor.

#### Natureza:

Inserir a "NATUREZA" de Pessoa Jurídica.

#### Razão Social:

Inserir a "RAZÃO SOCIAL" da empresa que irá fornecer para Samarco.

CNPJ:

Inserir o "CNPJ" da empresa.

#### **Contato Principal:**

Inserir o contato da pessoa que ficará responsável por fazer o preenchimento do cadastro.

#### E-mail do contato principal:

Inserir o e-mail do contato principal que ficará responsável por fazer o preenchimento do cadastro.

# Criação de cadastro – Auto Registro Pessoa Física

|    |                       | Fornecedor               |   |   |   |   |              |
|----|-----------------------|--------------------------|---|---|---|---|--------------|
|    | SAMARCO Gestão De For | necedores                |   | Q | Q | ¢ | Fornecedor - |
| ស  | ← 🗘 Avançar           |                          |   |   |   |   |              |
| ۵  |                       | Dados Gerais             |   |   |   |   |              |
| Do |                       | Brasil                   | * |   |   |   |              |
| Ö  |                       | Natureza                 |   |   |   |   |              |
| සු |                       | Pessoa Fisica - BR       |   |   |   |   |              |
| ▣  |                       |                          |   |   |   |   |              |
| ۲  |                       | CPF                      |   |   |   |   |              |
|    |                       | Data de Nascimento       |   |   |   |   |              |
|    |                       | DD/MM/YYYY               | Ö |   |   |   |              |
|    |                       | 음+ Contato Principal     |   |   |   |   |              |
|    |                       | Contato Principal        |   |   |   |   |              |
|    |                       | E-mail Contato Principal |   |   |   |   |              |
|    |                       | ,                        |   |   |   |   |              |

*Campos com sinalização vermelha*: São campos que indicam sinal de obrigatoriedade de preenchimento.

#### **Botão: "AVANÇAR"**

Feito todo o preenchimento, clica no botão "AVAÇAR", para dar inicio ao preenchimento do cadastro.

### <u>País:</u>

Inserir o "PAÍS" da empresa.

#### Natureza:

Inserir a "NATUREZA" de Pessoa Física.

#### Nome Completo:

Inserir a "NOME COMPLETO" da Pessoa Física.

<u>CPF:</u> Inserir o "CNPJ" da Pessoa Física.

#### Data de Nascimento: Inserir o "DATA DE NASCIMENTO" da

Pessoa Física.

#### **Contato Principal:**

Inserir o contato da pessoa que ficará responsável por fazer o preenchimento do cadastro.

#### E-mail do contato principal:

Inserir o e-mail do contato principal que ficará responsável por fazer o preenchimento do cadastro.

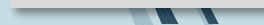

|    | KEY USER                           | Fornecedor                                     |                                   |         |
|----|------------------------------------|------------------------------------------------|-----------------------------------|---------|
|    |                                    |                                                |                                   |         |
|    | SAMARCO Gestão De Forneceo         | lores                                          |                                   | Q Q Q A |
| ଜ  | 2 ⇔ Completar Pré-Cadastro & Alter | ar E-mail do Contato Principal Pre Cadastro de | o fornecedor                      |         |
| 0  | 🖞 Aceite de Ter 🚺 🚇 Dados          | Gerais 🔣 Dados Corporativos 🖅 Cont:            | atos 📲 Categoria 🗐 Formulário PDD |         |
| Da | Documentos Samarco                 |                                                |                                   |         |
| Ö  | Dados Gerais                       |                                                |                                   |         |
| සු | Razão Social<br>Teste              | Nome Fantasia<br>Teste                         | CNPJ<br>16.691.537/0010-76        |         |
|    | Inscrição Estadual                 | Inscrição Municipal                            |                                   |         |
| ۵  | Teste                              | Teste                                          |                                   |         |
|    |                                    |                                                |                                   |         |
|    | QSA (Quadro de Sócios              | e Administradores)                             |                                   |         |
|    | ③ QSA (Quadro de Sócios e          | Administradores) está vazio                    |                                   |         |
|    | + Adicionar QSA (Quadro de Sócio   | is e Administradores)                          |                                   |         |
|    |                                    |                                                |                                   |         |

<u>Campos com sinalização vermelha</u>: São campos que indicam sinal de obrigatoriedade de preenchimento.

necedor •

Dados Gerais: Preencher os campos da aba DADOS GERAIS, assim como as demais abas.

Feito o preenchimento de todas as abas é só clicar em "COMPLETAR PRÉ-CADASTRO", após enviar o cadastro será enviado para o Gestor.

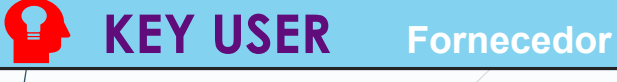

Após <u>Fornecedor</u> clicar no botão <u>Completar Pré-Cadastro</u> abrirá a popup abaixo para registrar na Aba Histórico de Processo.

| ← ← Enviar Pre Cadastro do fornecedor |                  |        |
|---------------------------------------|------------------|--------|
| Histórico de Processos                |                  |        |
| Usuário                               | Data             |        |
| Fornecedor                            | 14/12/2021 08:40 |        |
| Status do Cadastro                    | Ação             |        |
| Criação Fornecedor                    | Pré-Cadastro     |        |
| Comentário                            |                  | 1      |
|                                       |                  | Fechar |

Sempre após o Fornecedor clicar em algum Botão, abrirá uma Popup para Registrar o Histórico de Processos

### KEY USER Fornecedor

Após <u>Fornecedor</u> Finalizar alguma etapa, irá aparecer a Notificação alertando que irá mudar de Página. Sempre clicar "Sim".

| + | ତ Salvar Rascur     | ← 🗢 Enviar Atualizar Ca                         | ada É possível que as alterações feitas não sejam salvas.                                                   | 0                      |
|---|---------------------|-------------------------------------------------|----------------------------------------------------------------------------------------------------|------------------------|
|   | Consulta            | Histórico de Processos<br>Usuário<br>Fornecedor | Sair Cancelar                                                                                               | astro Atualizado       |
|   |                     | Status do Cadastro<br>Em Processo<br>Comentário | Ação<br>Completar Cadastro                                                                                  | -                      |
|   | UNID.<br>DOMIN<br>0 |                                                 | Fechar                                                                                                    | 1/0001-37<br>Aunicipal |
|   | cé                  | idigo Samarco                                   | CNAE Principal<br>94.30-8-00 - ATIVIDADES DE ASSOCIAÇÕES DE<br>DEFESA DE DIREITOS SOCIAIS                   |                        |
|   | <                   | m Processo                                      | Situação     Data da Consulta na Receita Federal     Cartão CNPJ       ATIVA     15/12/2021     Cartão CNPJ |                        |

## Inclusão de documentos - Fornecedor

Após <u>Fornecedor</u> clicar no botão <u>Enviar</u> abrirá a tela abaixo somente leitura, para conferência do processo.

| <ul> <li>SAMARCO Gestão De Fornecedor</li> <li>Alterar E-mail do Contato Principal</li> <li>Alterar E-mail do Contato Principal</li> <li>LOGO</li> <li>El</li> <li>Teste</li> <li>16691537001076</li> <li>Brasil</li> <li>Código Samarco</li> </ul> | Pados Gerais Dados Corpor<br>Histórico de Processos Doc<br>Dados Gerais<br>Razão Social<br>Teste<br>Natureza Jurídica<br>CNAE Principal | ativos 🗈 Contatos T= Categoria 🗐<br>umentos Samarco<br>Nome Fantasia<br>Teste<br>Inscrição Estadual<br>Teste | Q Q Q Pornect | Botão: <u>Alterar E-mail do Cont</u><br><u>Principal:</u><br>Este botão serve para alterar<br>do fornecedor responsável per<br>cadastro, caso o responsável r<br>mais parte do quadro de forne<br>ou por algum motive precise t<br>e-mail do contato responsável | <u>tato</u><br>o e-mail<br>lo<br>não fazer<br>ecedores<br>trocar o<br>l |
|----------------------------------------------------------------------------------------------------|----------------------------------------------------------------------------------------------------|----------------------------------------------------------------------------------------------------|---------------|----------------------------------------------------------------------------------------------------|-------------------------------------------------------------------------|
| Pré-Cadastro<br>542<br>Contato Principal                                                                                                    | QSA (Quadro de Sócios e A<br>QSA (Quadro de Sócios e Ad                                                                                 | ndministradores)                                                                                             |               |                                                                                                    |                                                                         |

### Manual do Fornecedor

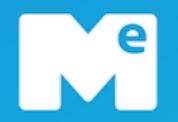

# Acesso inicial

Cadastro de Fornecedores (Via Auto Cadastro)

Cadastro de Fornecedores (Via Convite da Samarco)

Atualização do Cadastro

### Inclusão de documentos - Fornecedor

Após o <u>Gestão de Fornecedores</u> fazer o convite para o <u>Fornecedor</u> o mesmo precisa ler e aceitar os termos da empresa, e clicar no botão "<u>Avançar</u>"

| SAMARCO Gestão De Fornecedores |                                                                                                    |                                                                                                    |                                                                                                    |                                                                                                    |                                                                       | Q Q 49 | RODOLFO ABI |
|--------------------------------|----------------------------------------------------------------------------------------------------|----------------------------------------------------------------------------------------------------|----------------------------------------------------------------------------------------------------|----------------------------------------------------------------------------------------------------|-----------------------------------------------------------------------|--------|-------------|
| + Avançar Aceite de Termos     |                                                                                                    |                                                                                                    |                                                                                                    |                                                                                                    |                                                                       |        | Q           |
|                                | 0                                                                                                    |                                                                                                    |                                                                                                    | 0                                                                                                    | 0                                                                     |        |             |
|                                | Consulta Bases Públicas                                                                                                    | Aceite de Termos                                                                                                    | Cadastro Completo                                                                                                    | Análise da Gestão Fornecedores                                                                         | Cadantro Aprovado                                                     |        |             |
|                                | TERMO DE                                                                                                    | ADESÃO AO PORTAL DE CADASTR                                                                                                    | O DE FORNECEDORES DA SAMARC                                                                                                    | O MINERAÇÃO S/A - EM RECUPERAÇÃO JU                                                                    | DICIAL                                                                |        |             |
|                                | Nossas práticas na cadela de suprin<br>negócio. Para isto, buscamos fornec                                                                            | nentos têm como objetivo comparti<br>redores comprometidos com ética, t                                                                                                    | lhar valor com a sociedade por mei<br>ransparência, sustentabilidade e vali                                                                      | o do desenvolvimento socioeconômico das r<br>orização dos recursos humanos.                            | egiões influenciadas pelo nosso                                       |        |             |
|                                | O Portal de Cadastro de Forneced<br>interessadas no fornecimento de be                                                                                | lores da Samarco Mineração S/A<br>ns e serviços à Samarco. A solicitaç                                                                                                    | - Em Recuperação Judicial ("Sami<br>ão de cadastramento é pessoal e int                                                                          | arco") é uma base de dados de uso exclu<br>transferível.                                               | sivo com registro de empresas                                         |        |             |
|                                | A Samarco utiliza o portal do Merca<br>os fornecedores para atualização<br>fornecedores e para tanto, poderá e                                        | do Eletrônico, para o gerenciamento<br>dos dados cadastrais e, inclusive,<br>ntrar em contato para solicitação de                                                                                    | do cadastro de informações dos fi<br>solicitar documentação digitalizad<br>documentação vinculadas a este fir                                    | ornecedores. A Mercado Eletrônico é, portan<br>da A empresa Serasa Experian é responsá<br>m.           | to, a única autorizada a contatar<br>ivel pela análise financeira dos |        |             |
|                                | À Samarco fica, desde já, resguarda<br>com o infuito de certificar a veració<br>cadastramento.                                                        | ado o direito de requerer documento<br>lade e/ou a integralidade das inform                                                                                                    | s e/ou informações complementare<br>nações e/ou comprovar a capacida                                                                             | es às empresas que solicitam cadastrament<br>de legal, técnica, econômica e financeira da              | o, bem como realizar diligências<br>empresa que está solicitando o    |        |             |
|                                | Por este termo a empresa participar                                                                                                    | ite, se compromete a observar as co                                                                                                    | ndições gerais a seguir, relativas ao                                                                                                    | cadastramento, em que deverão ser conside                                                              | ados os seguintes termos:                                             |        |             |
|                                | <ul> <li>A inclusão ou atualização do</li> </ul>                                                                                                    | s dados cadastrais no Portal não im                                                                                                    | plica em obrigatoriedade da <u>Samaro</u>                                                                                                    | co em convidar o <u>Fornecedor</u> para participar                                                     | de concorrências.                                                     |        |             |
|                                | A Samarco se reserva no din<br>quaisquer ônus ou dever der<br>a. Litigio com a S<br>b. Exploração do t<br>c. Desstualização<br>d. Acão ou condut      | eito de bioquear o cadastro do Forr<br>eparação:<br>AMARCO, movido ou motivado pelo<br>rabalho de crianças e adoiescentes i<br>de documentos é/ou informações c<br>a do empregado ou do próprio Forr | ecedor ou de eliminá-lo do Portal n<br>FORNECEDOR;<br>e trabalho forçado (ou análogo ao es<br>adastrais;<br>secedor que contrariem os principios | nas seguintes situações, de acordo com a li<br>scravo);<br>: élicos citados no Códioo de Conduta da Sa | rre discrição da Samarco e sem<br>marco e Política de Prevenção à     |        |             |
|                                | Corrupção e Fra<br>O Fornecedor e seus prepost<br>assecurando que seus empri                                                                          | <b>xudes.</b><br>tos se comprometem a preservar a<br>eciados diretos e indiretos cumpran                                                                                                    | Confidencialidade, Integridade e Di<br>as diretrizes da Política de Sedura                                                                       | sponibilidade das informações que receber<br>Inca da Informação da Samarco Mineração.                  | da Samarco, devendo cumprir e<br>que utiliza o modelo de gestão.      |        |             |
|                                | <ul> <li>Deseado na norma internacio</li> <li>O Fornecedor estará autoriza<br/>na LGPO (Lei 13/709) de 2018<br/>nrivacidade também devem s</li> </ul> | nal ISO/IEC 27001.<br>do a realizar o tratamento de dados<br>() e este tratamento estiver em confr<br>e observatas e rumoridas pelo For                                                              | pessoals referentes a este cadastro<br>prinidade aos principios e normas p<br>perador.                                                           | somente quando houver aplicabilidade de al<br>revistas nesta legislação. As orientações e re           | guma das bases legais previstas<br>Igras internas da Samarco sobre    |        |             |
|                                | <ul> <li>O Usuário é responsável por<br/>A Samarco é responsável univ</li> </ul>                                                                      | fornecer de forma integra os seus o<br>camente por garantir que o Usuário,                                                                                                    | lados. A Samarco não é responsáve<br>por meio de solicitação, possa corrig                                                                       | el, portanto, por quaisquer inveracidade, desa<br>gir os seus dados que estiverem incompletos          | itualização ou erro deste Dados,<br>, inexatos ou desatualizados.     |        |             |
|                                | Entendi e concordo com os termos a                                                                                                    | apresentados acima e com as Condi                                                                                                    | ções Gerais de Fornecimiento dispor                                                                                                    | nibilizadas pela SAMARCO site https://www.s                                                            | amarco.com/fornecedores/.                                             |        |             |
|                                | Li e Aceito                                                                                                    |                                                                                                    |                                                                                                    |                                                                                                    |                                                                       |        |             |
|                                |                                                                                                    |                                                                                                    |                                                                                                    |                                                                                                    |                                                                       |        |             |
|                                | Responsavel pelo Aceite                                                                                                    |                                                                                                    | Data do Aceit                                                                                                    | e                                                                                                    |                                                                       |        |             |
|                                | RODOLFO ABREU                                                                                                    |                                                                                                    | 17/12/2021                                                                                                    |                                                                                                    |                                                                       |        |             |

### Inclusão de documentos - Fornecedor

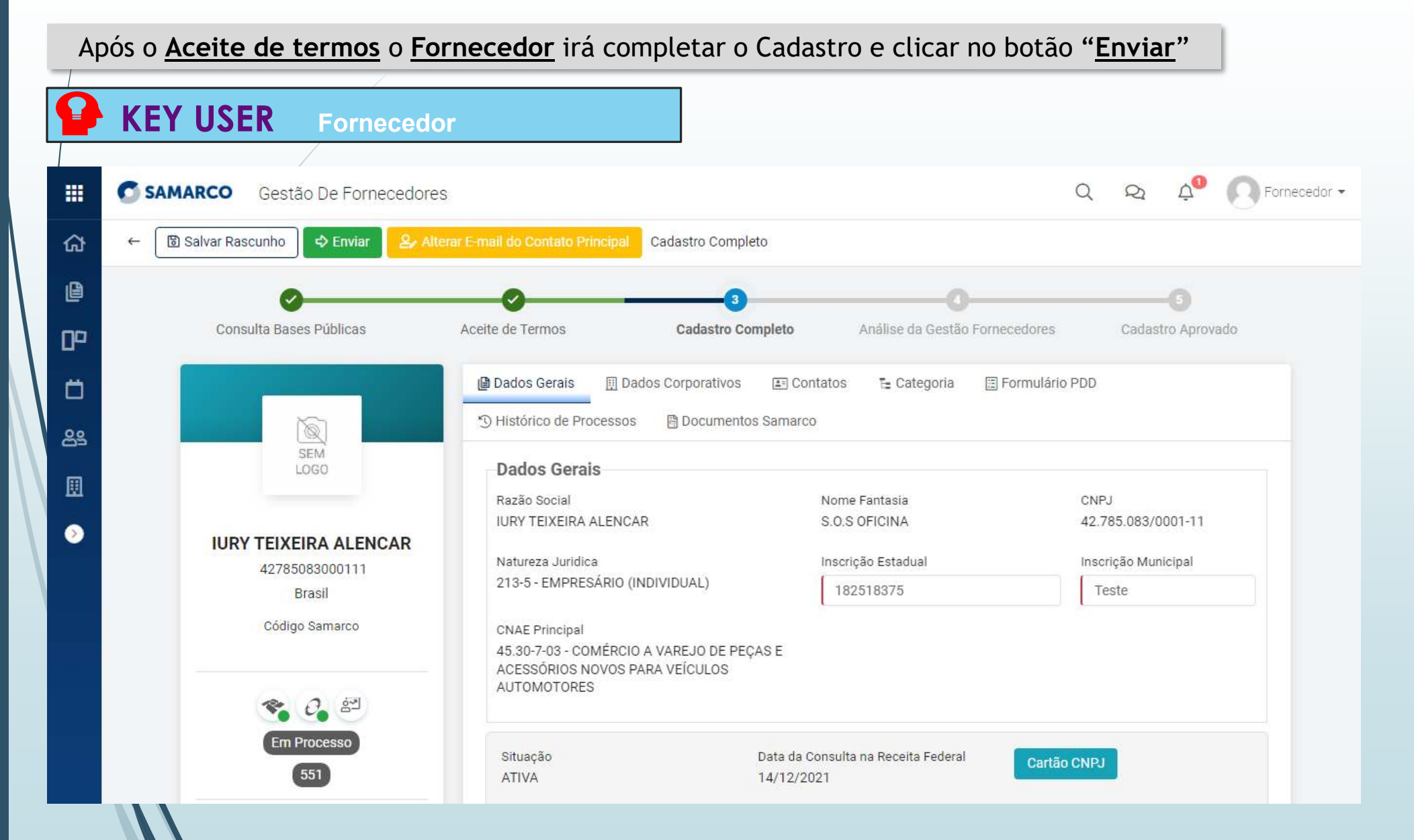

| KEY USER                   | Fornecedor                                       |                                          |
|----------------------------|--------------------------------------------------|------------------------------------------|
| Após <u>Fornecedor</u> Fin | nalizar e clicar em " <mark>Enviar</mark> ", irá | aparecer a Notificação alertando que irá |
| induar de l'agina. Se      |                                                  |                                          |
| ← 🗘 Enviar Cadastro        | o Completo                                       |                                          |
| Histórico de Processo      | 0S                                               |                                          |
| Usuário                    | Data                                             |                                          |
| RODOLFO ABREU              | 17/1                                             | 2/2021 10:22                             |
| Status do Cadastro         | Ação                                             |                                          |
| Em Processo                | Com                                              | pletar Cadastro                          |
| Comentário                 |                                                  |                                          |
|                            |                                                  |                                          |
|                            |                                                  |                                          |
|                            |                                                  |                                          |
|                            |                                                  |                                          |
|                            |                                                  | Fechar                                   |
|                            |                                                  | rechar                                   |

### Manual do Fornecedor

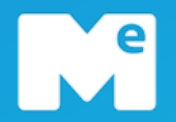

# Acesso inicial

Cadastro de Fornecedores (Via Auto Cadastro)

Cadastro de Fornecedores (Via Convite da Samarco)

Atualização do Cadastro

## Atualização do Cadastro

Após o Fornecedor estar Cadastrado o <u>Gestão de Fornecedores</u> e o próprio Fornecedor, poderão ter acesso ao botão de Atualizar Cadastro.

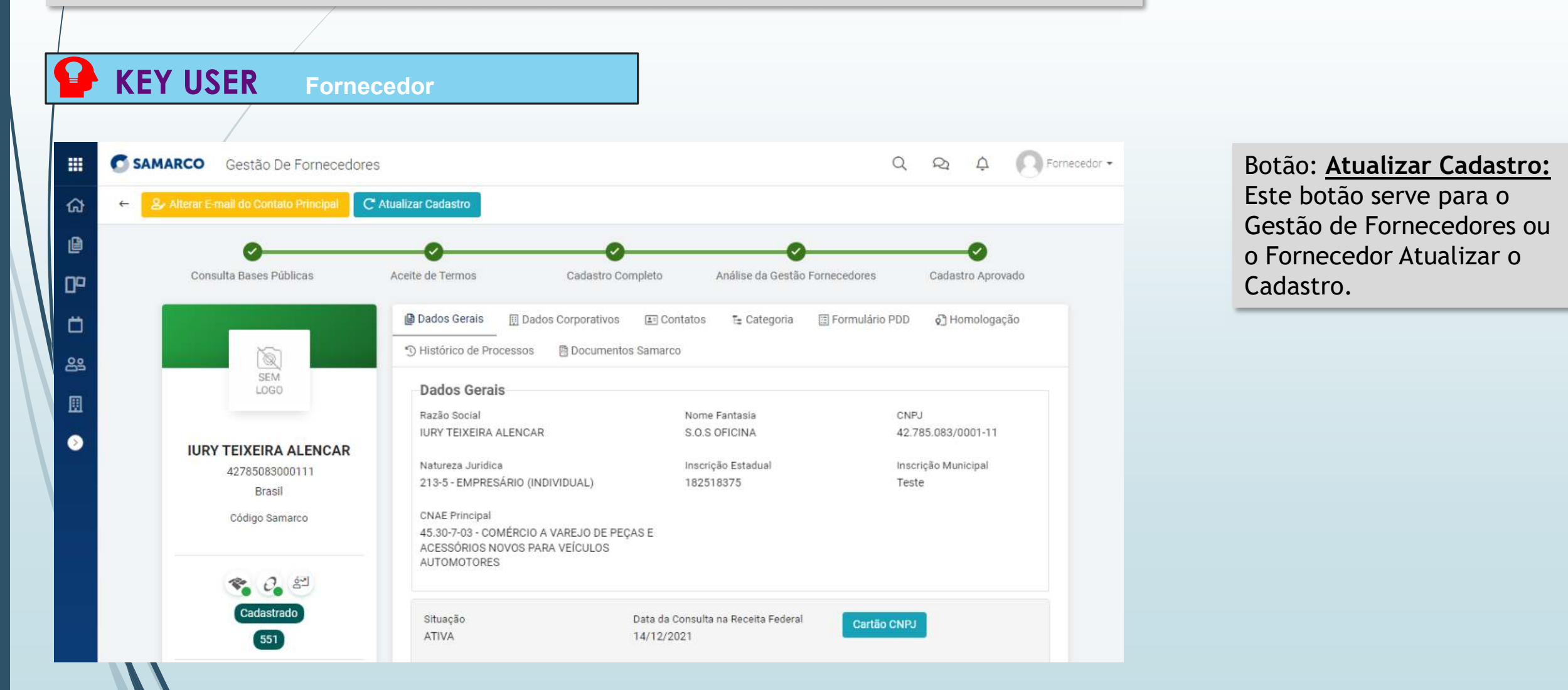

## Atualização do Cadastro

Após o <u>Fornecedor</u> ou o <u>Gestão de Fornecedores</u> clicar no Botão de <u>Atualizar Cadastro</u>, abrira uma tela para o <u>Fornecedor</u> com os Dados abertos para realizar a Atualização.

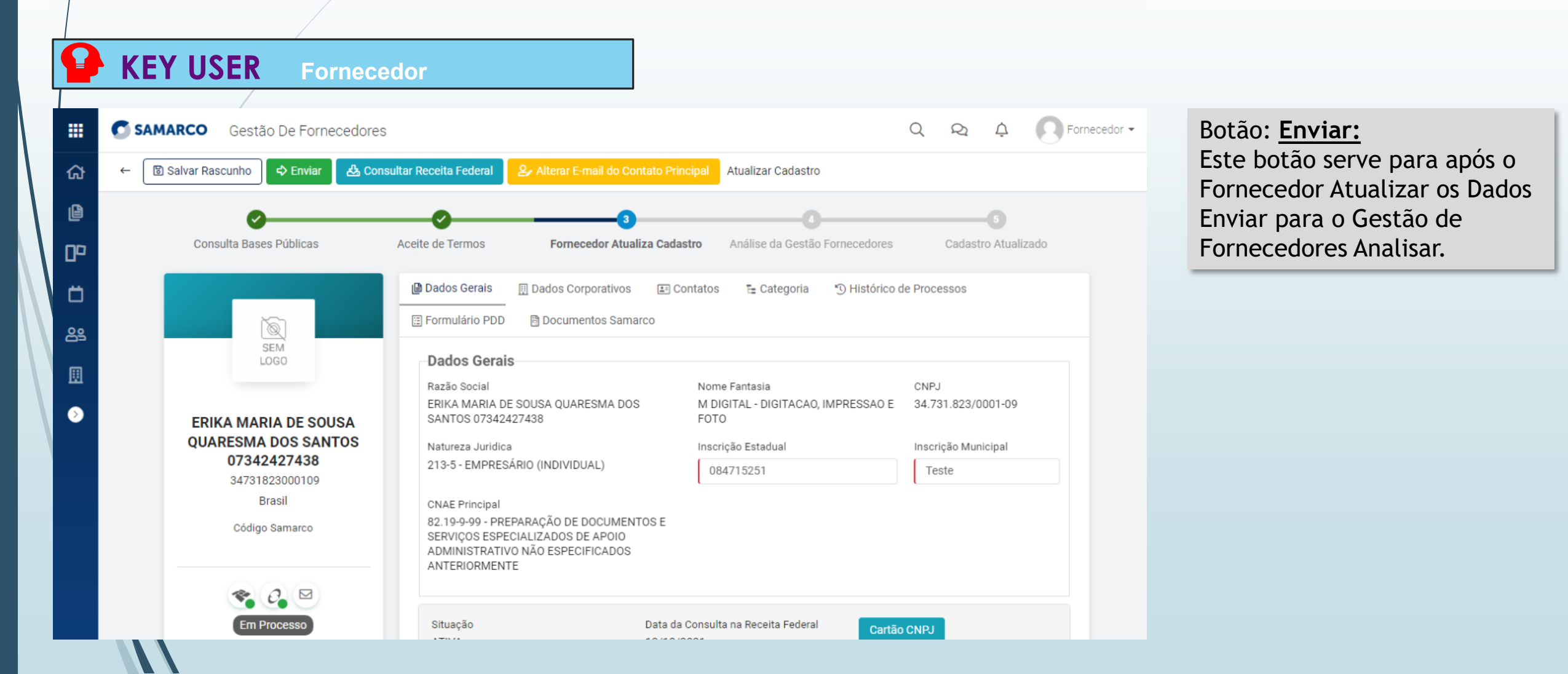

## Atualização do Cadastro

Após o <u>Gestão de Fornecedores</u> Aprovar o Cadastro Atualizado, abrirá uma tela de Somente leitura informando que o <u>Fornecedor</u> foi Cadastrado novamente.

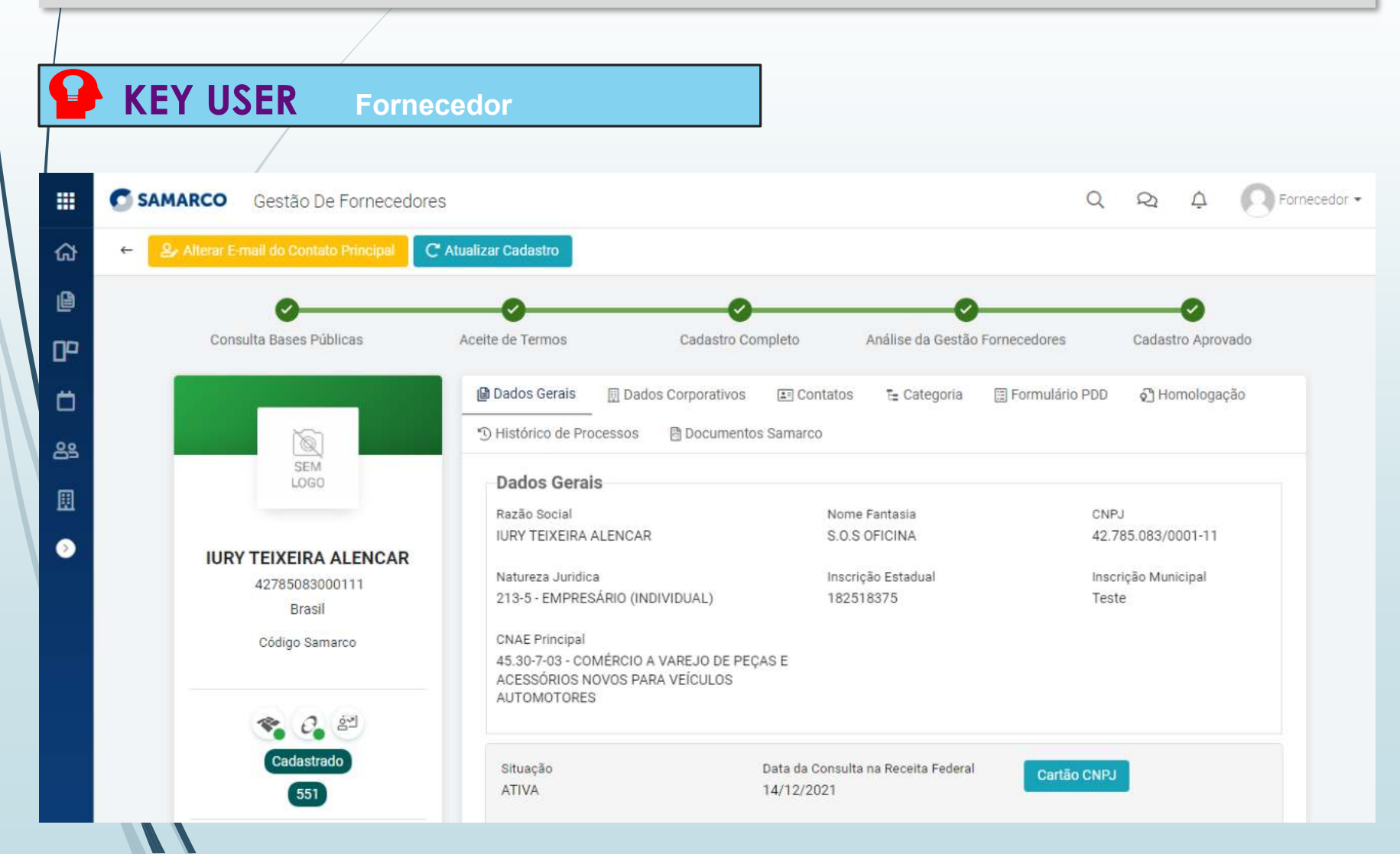

mercado eletrônico

e

me.com.br

Brasil: +55 (11) 2175-3500 USA: +1 855 563 9266 Portugal: +351 210 029 700

in linkedin.com/company/mercado-eletronico

facebook.com/mercado.eletronico